## Mapping RNA sequence data (Part 1: using pathogen portal's RNAseq pipeline) Exercise 6

The goal of this exercise is to retrieve an RNA-seq dataset in FASTQ format and run it through an RNA-sequence analysis pipeline.

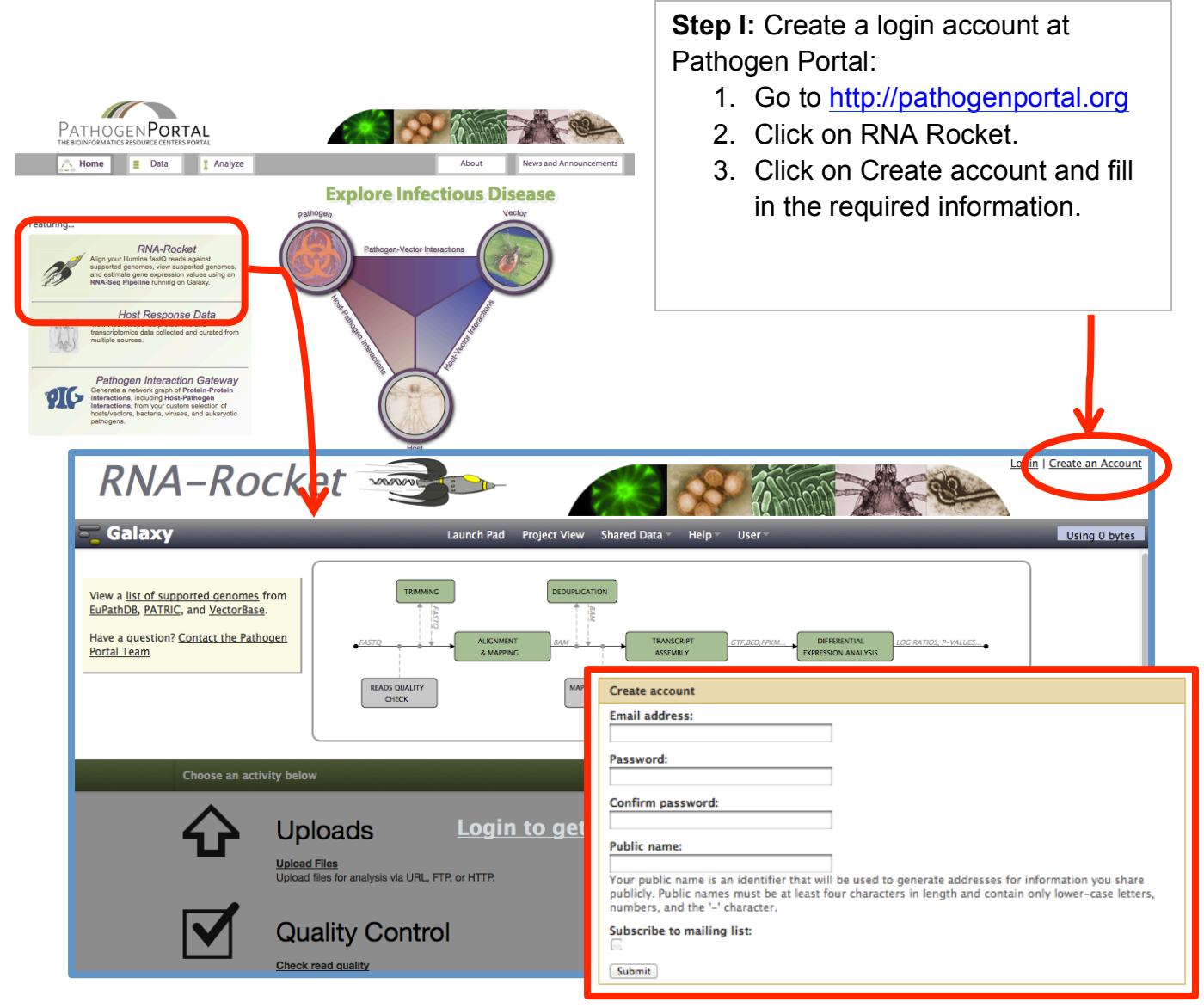

**Step II:** Getting data into your launch pad.

The following exercise is based on data generated from the recent study: Franzén *et al.* Transcriptome profiling of Giardia intestinalis using strand-specific RNA-seq. PLoS Comput Biol. 2013;9(3)

http://www.ncbi.nlm.nih.gov/pubmed/23555231

The paper examines transcription in Giardia assemblages A (WB), B (GS) and E (P15). In the paper the authors indicate that the data has been deposited to the sequence read archive (SRA) and they provide a link to GEO:

http://www.ncbi.nlm.nih.gov/geo/query/acc.cgi?acc=GSM895812

Examining the information available in GEO and under the SRA accession numbers you will notice that this data is paired end and strand specific. So for each assemblage there should be two files for the forward strand (one for each pair) and two files for the reverse strand.

| Assemblage A (WB):    | http://www.ncbi.nlm.nih.gov/sra/SRX129645 |
|-----------------------|-------------------------------------------|
| Assemblage A (AS175): | http://www.ncbi.nlm.nih.gov/sra/SRX129648 |
| Assemblage B (GS):    | http://ncbi.nlm.nih.gov/sra/SRX129649     |
| Assemblage E (P15):   | http://www.ncbi.nlm.nih.gov/sra/SRX129646 |

The required input format is something called a FASTQ file, which is similar to a FASTA file. These are simple text files that include sequence and additional information about the sequence (ie. name, quality scores, sequencing machine ID, lane number etc.).

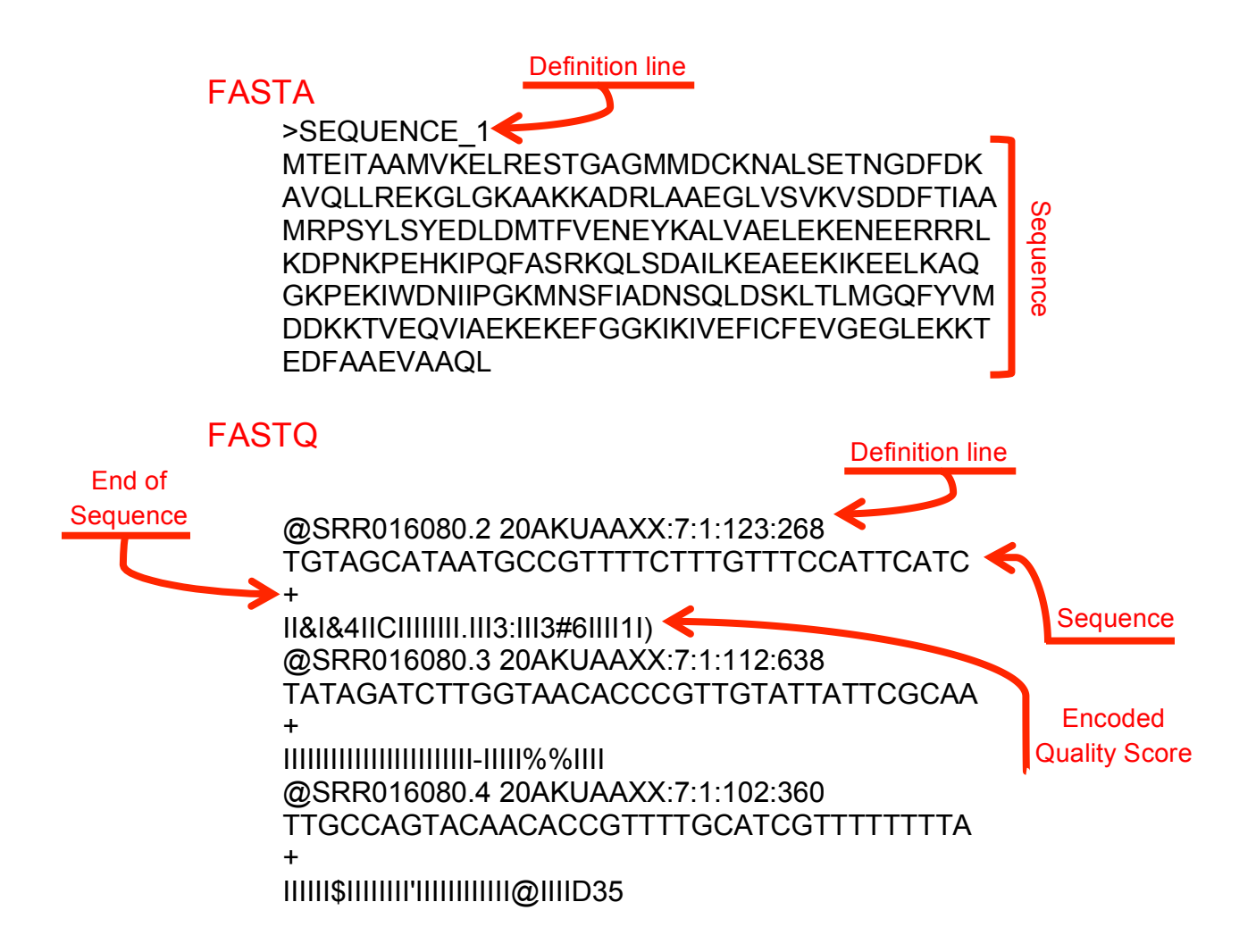

- FASTQ files are large and as a result not all sequencing repositories will store this format. However, tools are available to convert, for example, NCBI's .SRA format to FASTQ.
- Sequence data is housed in three repositories that are synchronized on a regular basis.
  - The sequence read archive at GenBank
  - The European Nucleotide Archive at EMBL
  - The DNA data bank of Japan
- RNArocket allows you to use SRA accession numbers and directly retrieve FASTQ files.

Group 1 (Assemblage A (WB)):

Accession number: SRX129645

Group 2 (Assemblage A (AS175)):

Accession number: SRX129648

Group 3 (Assemblage B (GS)):

Accession number: SRX129649

Group 4 (Assemblage E (P15)):

Accession number: SRX129646

- > Here are the steps you take to start uploading data into your Launchpad:
  - 1. Click on the "Upload Files" link

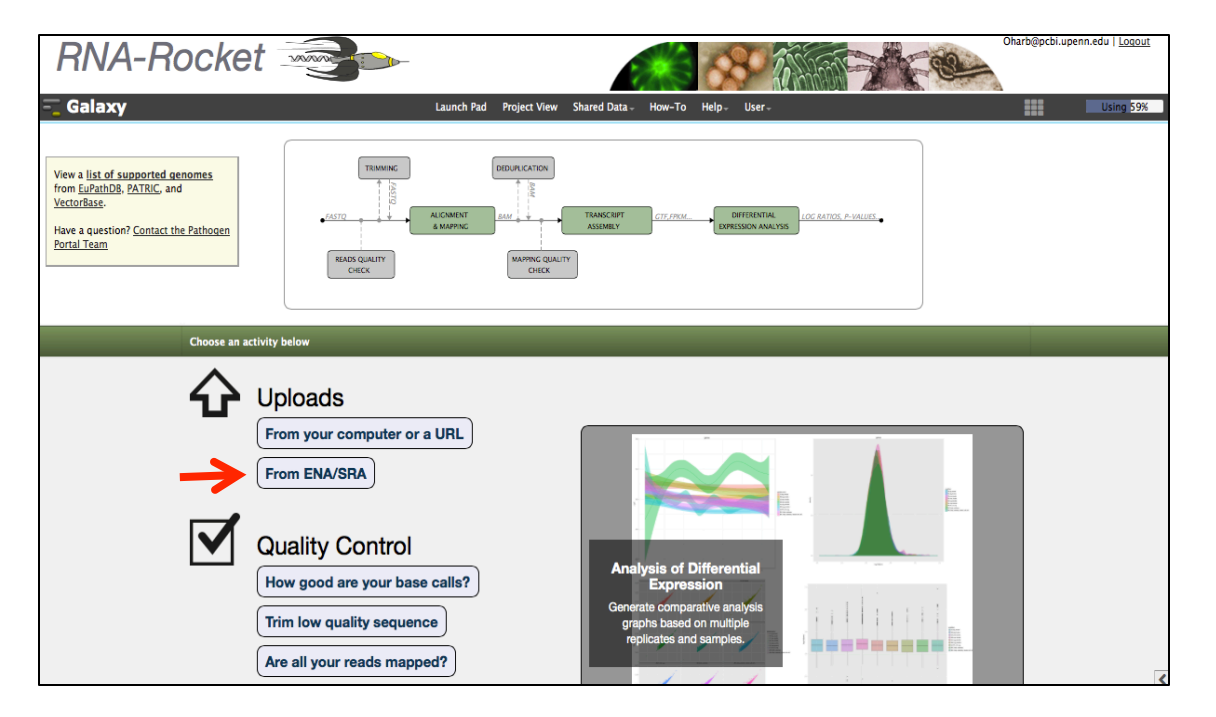

- 2. On the next page, notice the instructions to use the global search on the ENA site. Next click on continue.
- 3. Cut and paste your accession number into the global search box. Click on the search icon.

| INA-RO                                                                                                    | ocket 🚎                                                 | ≥⊳ ⊿                                                                                                    | × 80 0                                                                                                    | 100 A                                                                                                  | Oharb@pcbi.upenn.edu   Log                                                                                                    |
|----------------------------------------------------------------------------------------------------|---------------------------------------------------------|----------------------------------------------------------------------------------------------------|----------------------------------------------------------------------------------------------------|----------------------------------------------------------------------------------------------------|----------------------------------------------------------------------------------------------------|
| Galaxy                                                                                                    |                                                         | Launch Pad Project View                                                                                                 | Shared Data - How-To Hel                                                                                                    | lp≁ User≁                                                                                              |                                                                                                    |
| EMBL-EBI 🌒                                                                                                    |                                                         |                                                                                                    |                                                                                                    | Services Research Training Abou                                                                        | us SRX129648                                                                                                    |
| NAA.FI                                                                                                    |                                                         |                                                                                                    |                                                                                                    |                                                                                                    |                                                                                                    |
|                                                                                                    | European Nucle                                          | eotide Archive                                                                                                    |                                                                                                    |                                                                                                    |                                                                                                    |
| NA Home Search & Brow                                                                                                | vse Submit & Update About EN                            | VA Contact                                                                                                    |                                                                                                    |                                                                                                    |                                                                                                    |
| <ul> <li>Please subscribe</li> </ul>                                                                                 | e to ena-announce mailing list                          | t here:listserver.ebi.ac.uk/mailman/                                                                                    | listin to receive alerts about E                                                                                                    | ENA services.                                                                                          |                                                                                                    |
|                                                                                                    |                                                         |                                                                                                    |                                                                                                    |                                                                                                    |                                                                                                    |
|                                                                                                    |                                                         |                                                                                                    |                                                                                                    |                                                                                                    |                                                                                                    |
| Text search Advanced s                                                                                               | search Sequence search                                  |                                                                                                    |                                                                                                    |                                                                                                    |                                                                                                    |
|                                                                                                    |                                                         |                                                                                                    |                                                                                                    |                                                                                                    |                                                                                                    |
| Enter or paste text or ENA a                                                                                         | accession number:                                       | Uplo                                                                                                    | ad file of accessions:                                                                                                    |                                                                                                    |                                                                                                    |
| Enter or paste text or ENA a                                                                                         | accession number:                                       | Uplo<br>Search Choos                                                                                                    | ad file of accessions:<br>re File no file selected                                                                                                    | Search                                                                                                 |                                                                                                    |
| Enter or paste text or ENA a                                                                                         | accession number:                                       | Uplo<br>Search Choos                                                                                                    | ad file of accessions:<br>ae File no file selected                                                                                                    | Search                                                                                                 |                                                                                                    |
| Enter or paste text or ENA a                                                                                         | accession number:                                       | Search Choos                                                                                                    | ad file of accessions:<br><sup>the</sup> File ) no file selected                                                                                                    | (Search)                                                                                               |                                                                                                    |
| Enter or paste text or ENA a                                                                                         | accession number:                                       | Uplo<br>Search Choose<br>Research                                                                                       | ad file of accessions:<br>le File no file selected<br>Training                                                                                                    | Search                                                                                                 | About us                                                                                                    |
| Enter or paste text or ENA a                                                                                         | accession number:                                       | Upio<br>Search Choos<br>Research                                                                                        | ad file of accessions:<br>le File no file selected                                                                                                    | Search                                                                                                 | About us                                                                                                    |
| Enter or paste text or ENA a                                                                                         | Services<br>By topic                                    | Upio<br>Search Choose<br>Research<br>Overview                                                                           | ad file of accessions:<br><u>e File</u> no file selected<br>Training<br>Overview<br>Overview                                                                                                    | Search<br>Industry<br>Overview                                                                         | About us<br>Overview                                                                                                    |
| Enter or paste text or ENA a                                                                                         | Services By topic By name (A-Z) By name (A-Z)           | Upio<br>Search Choose<br>Research<br>Overview<br>Publications                                                           | ad file of accessions:<br><u>a File</u> no file selected<br>Training<br>Overview<br>Train at EBI<br>Train at EBI                                                                                                    | Search<br>Industry<br>Overview<br>Members Area                                                         | About us<br>Overview<br>Leadership                                                                                                    |
| Enter or paste text or ENA a<br>MBL-EBI                                                                              | Services<br>By topic<br>By name (A-2)<br>Help & Support | Research     Overview     Publications     Research groups     Research groups                                          | ad file of accessions:<br><u>e File</u> no file selected<br>Training<br>Overview<br>Train at EBI<br>Train outside EBI                                                                                                    | Search Industry Overview Members Area Workshops                                                        | About us<br>Overview<br>Leadership<br>Funding of                                                                                                    |
| Inter or paste text or ENA a<br>MBL-EBI                                                                              | Services<br>By topic<br>By name (A-2)<br>Help & Support | Upio<br>Search Choos<br>Research<br>Overview<br>Publications<br>Research groups<br>Postdocs & PhDs                      | ad file of accessions:<br>e file no file selected<br>Training<br>Overview<br>Train at EBI<br>Train outide EBI<br>Train outide EBI<br>Train outide EBI                                                                                                    | Search Industry Overview Members Area Workshops SME Forum Coded Industry engagements                   | About us<br>Overview<br>Leadership<br>Funding<br>Background<br>Collaporation                                                                                  |
| Enter or paste text or ENA a<br>MBL-EBI<br>ews<br>contact us<br>intranet                                             | Services<br>By topic<br>By name (A-2)<br>Help & Support | Research<br>Overview<br>Publications<br>Research groups<br>Postdocs & PhDs                                              | ad file of accessions:<br><u>e File</u> no file selected  Training  Verview Train et Ell Train oxitide EBI Train oxitide EBI Train oxitide                                                                                                    | Search Industry Overview Members Area Workshops SME Forum Contact Industry programme                   | About us<br>Overview<br>Leadership<br>Funding<br>Background<br>Categoration                                                                                   |
| Enter or paste text or ENA a<br>MBL-EBI<br>Intervs<br>rochures<br>iontact us<br>ntranet                              | Services<br>By topic<br>By name (A-Z)<br>Help & Support | Verview<br>Publications<br>Research<br>Overview<br>Publications<br>Research groups<br>Postdocs & PhDs                   | ad file of accessions:<br>a file no file selected<br>Training<br>Overview<br>Train at EBI<br>Train outside EBI<br>Train outside EBI<br>Train outside EBI<br>Train outside EBI<br>Train outside EBI                                                                                                    | Search<br>Industry<br>Overview<br>Members Area<br>Workshops<br>SME Forum<br>Contact Industry programme | About us<br>Overview<br>Leadership<br>Funding<br>Background<br>Collaboration<br>Jobs<br>Bacele & conung                                                       |
| Enter or paste text or ENA a<br>EMBL-EBI<br>Irochuras<br>Irochuras<br>Intranet                                       | Services<br>By topic<br>By name (A-2)<br>Help & Support | Vplo<br>Search Choos<br>Postilications<br>Research groups<br>Postdocs & PhDs                                            | ad file of accessions:<br>e_fileno file selected  Training  Verview Train at EBI Train outside EBI Train outside EBI Train outside CBI Contact organisers                                                                                                    | Search<br>Industry<br>Overview<br>Members Area<br>Workshops<br>SME Forum<br>Contact Industry programme | About us<br>Overview<br>Leadership<br>Funding<br>Background<br>Collaboration<br>Jobs<br>People & groups<br>News                                               |
| Enter or paste text or ENA a<br>EMBL-EBI<br>News<br>Nochures<br>Ontact us<br>ntranet                                 | Services<br>By topic<br>By name (A-2)<br>Help & Support | Choose<br>Research<br>Overview<br>Publications<br>Research groups<br>Postdocs & PhDs                                    | ad file of accessions:<br>a file in o file selected  Training  Overview Train at EBI Train outside EBI Train outside EBI Train online Contact organisers                                                                                                    | Search<br>Industry<br>Overview<br>Members Area<br>Workshops<br>SME Forum<br>Contact Industry programme | About us<br>Overview<br>Leadership<br>Funding<br>Background<br>Collaboration<br>Jobs<br>People & groups<br>News<br>Events                                     |
| Enter or paste text or ENA a<br>EMBL-EBI ()<br>leves<br>invectors<br>instact us<br>intranet                          | Services<br>By topic<br>By name (A-2)<br>Help & Support | Vplo<br>Search Choos<br>Pesearch<br>Overview<br>Publications<br>Research groups<br>Postdocs & PhDs                      | ad file of accessions:<br>e File no file selected  Training  Overview  Train outside EBI Train outside EBI Train outside CBI Contact organisers                                                                                                    | Search<br>Industry<br>Overview<br>Members Area<br>Workshops<br>SMF Forum<br>Contact Industry programme | About us<br>Overview<br>Leadership<br>Funding<br>Background<br>Collaboration<br>Jobs<br>People & groups<br>News<br>Events<br>Visit us                         |
| Enter or pasto text or ENA a<br>2008L-EBI<br>News<br>rochures<br>ontact us<br>ntranet                                | Services<br>By topic<br>By name (A-2)<br>Help & Support | Choose           Research           Overview           Publications           Research groups           Postdocs & PhDs | ad file of accessions:<br>a file in o file selected  Training  Overview Train at EBI Train outSide EBI Train online Contact organisers                                                                                                    | Search<br>Industry<br>Overview<br>Members Area<br>Werkshops<br>SME Forum<br>Contact Industry programme | About us<br>Overview<br>Leadership<br>Funding<br>Background<br>Collaboration<br>Jobs<br>People & groups<br>News<br>Events<br>Visit us<br>Contact us           |
| Enter or paste text or ENA a<br>IMBL-EBI ()<br>leves<br>involutes<br>instact us<br>intranet                          | Services<br>By topic<br>By mane (A-Z)<br>Help & Support | Verview<br>Pesearch<br>Overview<br>Postdocs & PhDs                                                                      | ad file of accessions:<br>e File no file selected  Training  Train overview Train at EBI Train online Contact organisers                                                                                                    | Search<br>Industry<br>Overview<br>Members Area<br>Workshops<br>SMF Forum<br>Contact Industry programme | About us<br>Overview<br>Leadership<br>Funding<br>Background<br>Collaboration<br>Jobs<br>People & groups<br>News<br>Events<br>Visit us<br>Contact us           |
| Enter or paste text or ENA a<br>BMBL-EBI<br>Vews<br>Srochures<br>Jontact us<br>Intranet<br>MBL-EBI, Wellcome Trust ( | Services<br>By topic<br>By name (A-Z)<br>Help & Support | Idgeshire, CB10 15D, UK +44 (0)12:                                                                                      | ad file of accessions:<br><u>ar file</u> no file selected<br>Training<br>Overview<br>Train at EBI<br>Train outside EBI<br>Train outside EBI<br>Tra | Search Industry Overview Members Area Workshops SME Forum Contact Industry programme                   | About us<br>Overview<br>Leadership<br>Funding<br>Background<br>Collaboration<br>Jobs<br>People & groups<br>News<br>Events<br>Events<br>Visit us<br>Contact us |

4. Select the record that matches your search accession number, usually the first one.

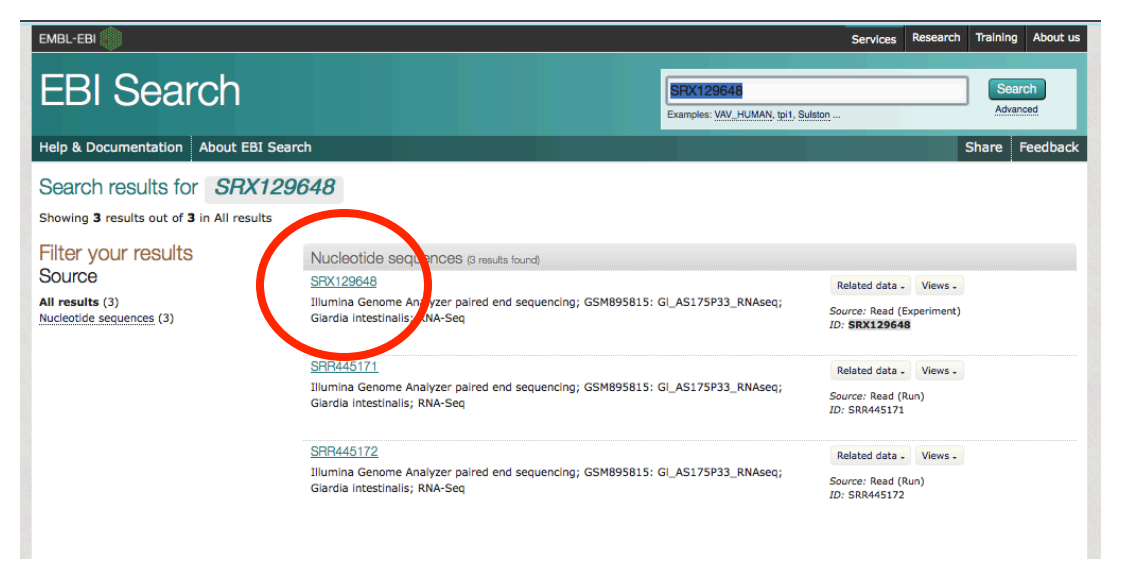

5. On the next page you can select the files to load into RNArocket. We will use the "Fastq files (Galaxy)" since RNArocket is built on Galaxy. Remember, you have to get 4 files. Two (paired) for each strand. Click on the link for File 1 for the first run, then click on the back button on your browser and click on the link for File 2.

|                                                                        |                                 |                                     |                                               |                                      |                              |                         |                                                       | 5                                | Send Fe                                    | ad: <u>XML</u><br>edback 🖂                     |                          |                  |                                |                          |
|------------------------------------------------------------------------|---------------------------------|-------------------------------------|-----------------------------------------------|--------------------------------------|------------------------------|-------------------------|-------------------------------------------------------|----------------------------------|--------------------------------------------|------------------------------------------------|--------------------------|------------------|--------------------------------|--------------------------|
| Submitting Cen<br>GEO                                                  | tre                             | Platform                            | Mod                                           | <b>tel</b><br>nina Genome A          | Analyzer                     | Read Count              |                                                       | Base Cou                         | nt                                         |                                                |                          |                  |                                |                          |
| ibrary Layout                                                          |                                 | Ibrary Strategy                     | Libr<br>TR/                                   | ary Source                           | IC C                         | Library Selecti<br>cDNA | on                                                    | Library Na<br>GSM8958<br>GLAS175 | ame<br>15:<br>P33 BI                       | NAsea                                          |                          |                  |                                |                          |
| Broker Name                                                            |                                 |                                     |                                               |                                      |                              |                         |                                                       |                                  |                                            |                                                |                          |                  |                                |                          |
| Navigation Re                                                          | ad Files A                      | tributes                            |                                               |                                      |                              |                         |                                                       |                                  |                                            |                                                |                          |                  |                                |                          |
| lew: <u>TEXT</u>                                                       | 5                               |                                     |                                               |                                      |                              |                         |                                                       |                                  | Downlo                                     |                                                | г                        |                  |                                |                          |
| Select columns                                                         | : 1 - 2 of 1 res                | uits                                |                                               |                                      |                              |                         |                                                       |                                  | [                                          |                                                | -                        |                  |                                |                          |
| ielect columns<br>ihowing results<br>Study<br>accession                | Secondary<br>study<br>accession | Sample<br>accession                 | Secondary<br>sample<br>accession              | Experiment accession                 | Run<br>accession             | Scientific<br>name      | Instrument<br>model                                   | Library<br>layout                | Fast<br>files<br>(ftp)                     | Fastq<br>files<br>(galaxy)                     | Submitted<br>files (ftp) | CoL<br>tax<br>ID | Submitted<br>files<br>(galaxy) | CoL<br>scientifi<br>name |
| Select columns<br>Showing results<br>Study<br>accession<br>PRJNA153531 | Secondary<br>study<br>accession | Sample<br>accession<br>SAMN00811621 | Secondary<br>sample<br>accession<br>SRS300498 | Experiment<br>accession<br>SRX129648 | Run<br>accession<br>SRR44517 | Scientific<br>name      | Instrument<br>model<br>Illumina<br>Genome<br>Analyzer | Library<br>layout<br>PAIRED      | Fast<br>files<br>(ftp)<br>File 1<br>File 2 | Fastq<br>files<br>(galaxy)<br>File 1<br>File 2 | Submitted<br>files (ftp) | CoL<br>tax<br>ID | Submitted<br>files<br>(galaxy) | CoL<br>scientifi<br>name |

You should now see a window that looks like this:

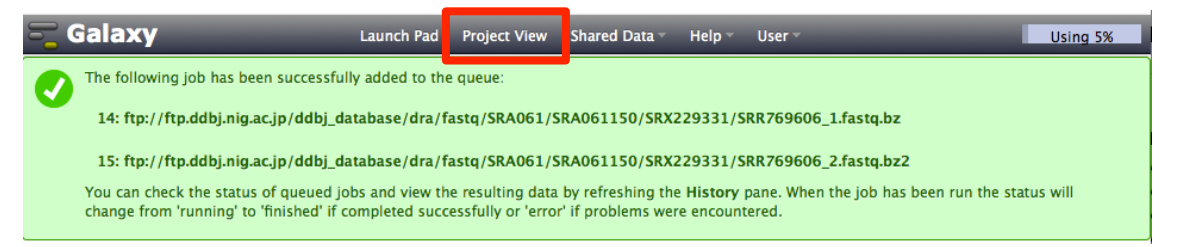

To view the progress of your upload, click on "Project View" (red square in image above).

| 00       | Galaxy                            | _        | Launch Pad                | Project View           | Shared D                 | ata - Help -                    | User 👻                       | Using 5%                                                                                                    |    |
|----------|-----------------------------------|----------|---------------------------|------------------------|--------------------------|---------------------------------|------------------------------|----------------------------------------------------------------------------------------------------|----|
| Pr<br>se | arch project names                | and tags | Q                         |                        |                          |                                 |                              | Current Project History 2 *<br>Uploaded Files<br>2.4 GB 🖉 🖻                                                                                                    |    |
|          | Project Name<br>Uploaded<br>Files | Datasets | Tags   Sharing     0 Tags | Size on Disk<br>2.4 GB | Created<br>2 days<br>ago | Last Updated ↑<br>2 minutes ago | Status<br>current<br>project | The:<br>The:<br>The: | ow |
|          | Unnamed<br>history                | •        | <u>0 Tags</u>             | 0 bytes                | 15<br>minutes<br>ago     | 15 minutes ago                  |                              | <u> </u>                                                                                                    |    |
|          | Unnamed<br>history                | •        | <u>0 Tags</u>             | 0 bytes                | 2 days<br>ago            | 2 days ago                      |                              | /ddbj_database/dra/fastq<br>/SRA061/SRA061150/SRX229331<br>/SRR769606_1.fastq.bz                                                                                                    |    |

| 💳 Galaxy                                                                                                    | Launch Pad                | Project View | Shared Da                | ata - Help -   | User 🗸             |               | Using 5%                                                                                                    |            |
|----------------------------------------------------------------------------------------------------|---------------------------|--------------|--------------------------|----------------|--------------------|---------------|----------------------------------------------------------------------------------------------------|------------|
| Project List search project names and tags Advanced Search                                                                                                    | Q                         |              |                          |                |                    | C<br>U<br>3.  | Jploaded Files                                                                                                  | Completed  |
| Project Name     Datasets       Uploaded     Image: Constraint of the second second s | Tags   Sharing     0 Tags | Size on Disk | Created<br>2 days<br>ago | Last Updated   | Current<br>project | 1<br>//<br>// | 5: ftp://ftp.ddbj.nig.ac.jp ● Ø ⊗<br>ddbj database/dra/fastg<br>SRA061/SRA061150/SRX229331<br>SRR769606 2.fastg | tasks will |
| Unnamed +                                                                                                    | <u>0 Tags</u>             | 0 bytes      | 15<br>minutes<br>ago     | 15 minutes ago | 1                  |               | 4: ftp://ftp.ddbj.nig.ac.jp                                                                                     | green      |
| Unnamed -                                                                                                    |                           |              | 2 days                   |                |                    |               | SRR769606 1.fastq.bz                                                                                            |            |

You can inspect the contents of completed tasks (like uploaded files) by clicking on the eye icon next to the name of the file (arrow in above image). Inspecting a FASTQ file should look like this:

| <b>S</b> Galaxy                                | Launch Rad                              | iour Charod Data -                      | Holp = Usor =                           |   |                       | Using 5%       |
|------------------------------------------------|-----------------------------------------|-----------------------------------------|-----------------------------------------|---|-----------------------|----------------|
|                                                | Launch Pad Toject V                     | iew Silareu Data                        | neip osei                               |   |                       | Using 5%       |
| This dataset is large and only the first megab | yte is shown below.                     |                                         |                                         |   | Current Project Hist  | tory 🖸 🔅       |
| Show all   Save                                |                                         |                                         |                                         |   |                       |                |
|                                                |                                         |                                         |                                         |   | Uploaded Files        |                |
| ASER769606.1 HWT=ST765:7:1101:1527:2028 leng   | th=101                                  |                                         |                                         |   | 3.7 GB                | 47 📑           |
| ATTGGATTGGAGTTTTCGAAGATTGGAGTGGCCTCGAGCCTCAG   | CGACACAGGAAAGAAGTATTCGAAG               | GCGTATATGGACATTTCGA                     | GGTACAAGCTCGA                           |   |                       |                |
| +SRR769606.1 HWI-ST765:7:1101:1527:2028 leng   | th=101                                  |                                         |                                         |   | 15: ftp://ftp.ddbj.ni | ig.ac.jp 👁 🖉 💥 |
| a cceeeR`eJQ[bae^eYe^dXJQXHP qqf eHOOU^BBBE    | BBBBBBBBBBBBBBBBBBBBBBBBBBBBBBBBBBBBBBB | BBBBBBBBBBBBBBBBBBBBBBBBBBBBBBBBBBBBBBB | BBBBBBBBBBBBBBBBBBBBBBBBBBBBBBBBBBBBBBB |   | /ddbj database/dra    | a/fastq        |
| @SRR769606.2 HWI-ST765:7:1101:1533:2056 leng   | th=101                                  |                                         |                                         |   | /SRA061/SRA0611       | 50/SRX229331   |
| CCACCTTGACAACAGGAGACACAGAGAACTTCATCGACCTGATG   | TTGTGTGCTGCCTCCCTGTTAGTTA               | TCGTTCCGGTCTTCTTCAG                     | GCAATCATCAATT                           |   | /SRR769606 2.fast     | đ              |
| +SRR769606.2 HWI-ST765:7:1101:1533:2056 leng   | th=101                                  |                                         |                                         | - |                       |                |
| bbbeeeegggfgiiiiihhhhiffhihiiihhhiiiiihfh      | iihghghhhiiiiiiiiiiiigggg               | ggeeeeeccaccccccdc                      | bccccbcccccd                            |   | 14: ftp://ftp.ddbj.ni | g.ac.jp 👁 🖉 💥  |
| @SRR769606.3 HWI-ST765:7:1101:1845:2018 leng   | th=101                                  |                                         |                                         |   | /ddbj_database/dra    | <u>a/fastq</u> |
| TGATTGAGAGGTATGTCGGCGAGTCTGTGTTTATGCTTGGGATC   | CGGCGGTACATCAAGGAACACATGT               | ATGGGAACGGGAATGCAAT                     | GAGCCTGTGGAAG                           |   | /SRA061/SRA0611       | 50/SRX229331   |
| +SRR769606.3 HWI-ST765:7:1101:1845:2018 leng   | th=101                                  |                                         |                                         |   | /SRR769606_1.fast     | <u>q.bz</u>    |
| Z cceR`eeac^gdefhdaf` eghd^caaegfga^aaeg^ae    | bgfddRXZ^``bccbcab`abcb1b               | dd bcc^ a accc``bb`                     | bcb1[GY^bbc                             |   |                       |                |

- 6. Once the RNA-sequence FASTQ file has been uploaded you can start the RNAseq pipeline. Pathogen portal uses two algorithms for mapping (TopHat) and transcript prediction and expression value calculation (Cufflinks). Note that there are many algorithms and methods for RNA-seq mapping and analysis each with its advantages and disadvantages. You are encouraged to learn more about the algorithm you are using.
  - TopHat: <u>http://tophat.cbcb.umd.edu/</u>
  - o Cufflinks: <u>http://cufflinks.cbcb.umd.edu/index.html</u>
- To start the pipeline click on the "Launch Pad" link (red square in above image). On the next page, scroll down to the "RNA-Seq Analysis" section and click on "Map Reads & Assemble Transcripts".

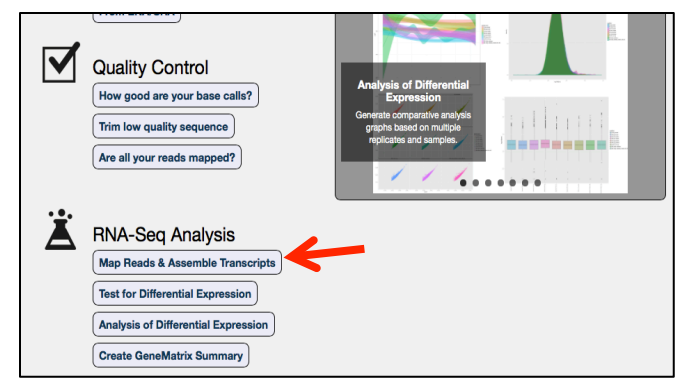

- On the next page, scroll down and choose the type of analysis (in this case we are analyzing a paired end eukaryotic sample).
- Next select the target project from the drop down menu. You should only have one or two projects one of which will contain both FASTQ files you uploaded (probably called "Uploaded Files"). Once you select the correct project you should see the two FASTQ files contained within it. Next click on continue.

| Select an costing import or create a new Yroject to be used during this analysis and populate the Project:       Select an costing import of create a new Yroject to be used during this analysis will be saved in the selected Project.         Currently Selected Project:       Uploaded Files       Import of create a new Yroject is the project is select and copy hilds from this Select and copy hilds or existing project(s) to populate your current Project.         Select existing project       OR       Create project         Uploaded Files       Import of create a new Yroject is project is pro | Select Analysis Type<br>© Eukayotic Single-End Analysis<br>© Prokaryotic Single-End Analysis<br>© Eukaryotic Faterd-End Analysis<br>© Prokaryotic Patred-End Analysis                                                                                      |                                                                                                    |
|----------------------------------------------------------------------------------------------------|----------------------------------------------------------------------------------------------------|----------------------------------------------------------------------------------------------------|
| Target Project:       Select existing project       OR       Create project       Select source       Select source         Uploaded Files       Image: project       Image: project       Uploaded Files       Image: project       Uploaded Files       Image: project       Select source       Uploaded Files       Image: project       Select source       Uploaded Files       Image: project       Select source       Uploaded Files       Image: project       Select source       Uploaded Files       Image: project       Select source       Image: project       Select source       Select source       Select source </td <td>Select an existing Project or create a new Project to be used during this<br/>analysis and populate the Project with the necessary files. Output from this<br/>analysis will be saved in the selected Project.<br/>Currently Selected Project: Uploaded Files</td> <td>Select and copy files from Uploads or existing project(s) to populate your<br/>current Project.</td>                                                                                                    | Select an existing Project or create a new Project to be used during this<br>analysis and populate the Project with the necessary files. Output from this<br>analysis will be saved in the selected Project.<br>Currently Selected Project: Uploaded Files | Select and copy files from Uploads or existing project(s) to populate your<br>current Project.                                                                                                    |
| ftp://ftp.ddbj.mg.ac.jp/ddbj_database/dra/fastq/SRA0611/SRA061150/SRX229331         /SRR769606_2.fastq         [SRR769606_1.fastq         [SRR769606_1.fastq         (SRR769606_1.fastq         (SRR769606_1.fastq                                                                                                    | Target Project:<br>Select existing project - OR - Create project<br>Uploaded Files :                                                                                                    | ← Copy Source Project:<br>Select source<br>Uploaded Files ♀                                                                                                    |
|                                                                                                    | hp://thu/ddbj.nig.ac.jp/ddbj_database/dra/fastq/SRA061/SRA061150/SRX229331<br>SRR76506_1stq<br>tp://thu/ddbj.nig.ac.jp/ddbj_database/dra/fastq/SRA061/SRA061150/SRX229331<br>SRR769606_1.fastq                                                             | ☐ thc://thc.ddbj.njg.ac.jp/ddbj_database/dra/fastq/SRA061/SRA061150/SRX229331<br>/SRR206060_2.fastq<br>☐ thc://thc.ddbj.nig.ac.jp/ddbj_database/dra/fastq/SRA061/SRA061150/SRX229331<br>/SRR769606_1.fastq |

- The next page allows you to configure the pipeline:

<u>Step1:</u> Select the upstream read file (ends in \_1) and click on the arrow to move it to the "Selected" window.

<u>Step2:</u> Select the downstream read file (ends in \_2) and click on the arrow to move it to the "Selected" window.

| Step 1: Input dataset<br>Downstream files must be in the same order as their corresponding upstream files                                                                                                    | 9.4 GB                                                                                                    |
|----------------------------------------------------------------------------------------------------|----------------------------------------------------------------------------------------------------|
| Upstream Read Files<br>L: EBI SRA: SRX129648 File: ftp://ftp.sra.ebi.ac.uk/vol1/fastq/SRR445/SRR445171/SRR445171_1.fastq.gz<br>type to filter                                                                                                    | 2: EBI SRA: SRX129648 File: ⊕ 0 🕸 ftp://ftp.sra.ebi.ac.uk/vol1/fastq/SR R445/SRR445171/SRR445171 2.fast g.gz |
| <u>Step 2: Input dataset</u><br>Downstream files must be in the same order as their corresponding upstream files                                                                                                    | 1: EBI SRA: SRX129648 File:                                                                                  |
| Downstream Read Files         Image: Comparison of the start of the start of | <u>q.qz</u>                                                                                                  |

Step3: Configure TopHat there are a number of options that may be modified, however, for the purposes of this exercise the default parameters may be used. The only required change is the reference genome -- select *Giardia* Assemblage A isolate WB

Step4: Configure Cufflinks once again there are a number of options to modify. For the purposes of this exercise change the following: Maximum Intron Length (-I): 500 The reference annotation should be automatically selected: Giardia Assemblage A isolate WB Select how to use the provided annotation: Assemble Novel + annotated

## Is this library mate-paired? Paired-end RNA-Seq FASTQ file, forward reads Output dataset 'output' from step 1 Nucleotide-space: Must have Sanger-scaled quality values with ASCII offset 33 RNA-Seq FASTQ file, reverse reads Output dataset 'output' from step 2 Nucleotide-space: Must have Sanger-scaled guality values with ASCII offset 33 Mean Inner Distance between Mate Pairs 300 Std. Dev for Distance between Mate Pairs 20 The standard deviation for the distribution on inner distances between mate pairs. Report discordant pair alignments? Yes 🛊 Use a built in reference genome or own from your history Use a built-in genome Built-in genomes were created using default options Select a reference genome Giardia Assemblage A isolate WB If your genome of interest is not listed, contact the Pathogen Portal team TopHat settings to use Use Defaults You can use the default settings or set custom values for any of Tophat's parameters. Specify read group?

Step 3: Tophat2 (version 2.0.10)

No

Step 4: Cufflinks (version 2.0.2) SAM or BAM file of aligned RNA-Seg reads Output dataset 'accepted\_hits' from step 3 Maximum Intron Length (-I) 500 Minimum Isoform Fraction (-F) 0.1 Pre MRNA Fraction (-j) 间 0.15 Overlap Radius 间 50 Perform Quartile Normalization 🕕 No 🛊 Will you select a reference annotation from your history or use a built-in file from Pathogen Portal? Use provided annotation Select a reference annotation Giardia Assemblage A isolate WB If your annotation of interest is not listed, contact Pathogen Portal team. Select how to use the provided annotation • Assemble novel+annotated transcripts Perform Bias Correction Yes Bias detection and correction can significantly improve accuracy of transcript abundance estimates. **Reference Sequence Data** Locally cached Use multi-read correct (1) Run workflow No 🗘 None

Click on the Run Workflow button.

transcripts.

After you start the workflow you should get a confirmation window that indicates all the steps that have been added to the queue. The progress of your workflow can be viewed to the right. Completed tasks are in green, running tasks are in yellow and tasks waiting in the queue are in grey.

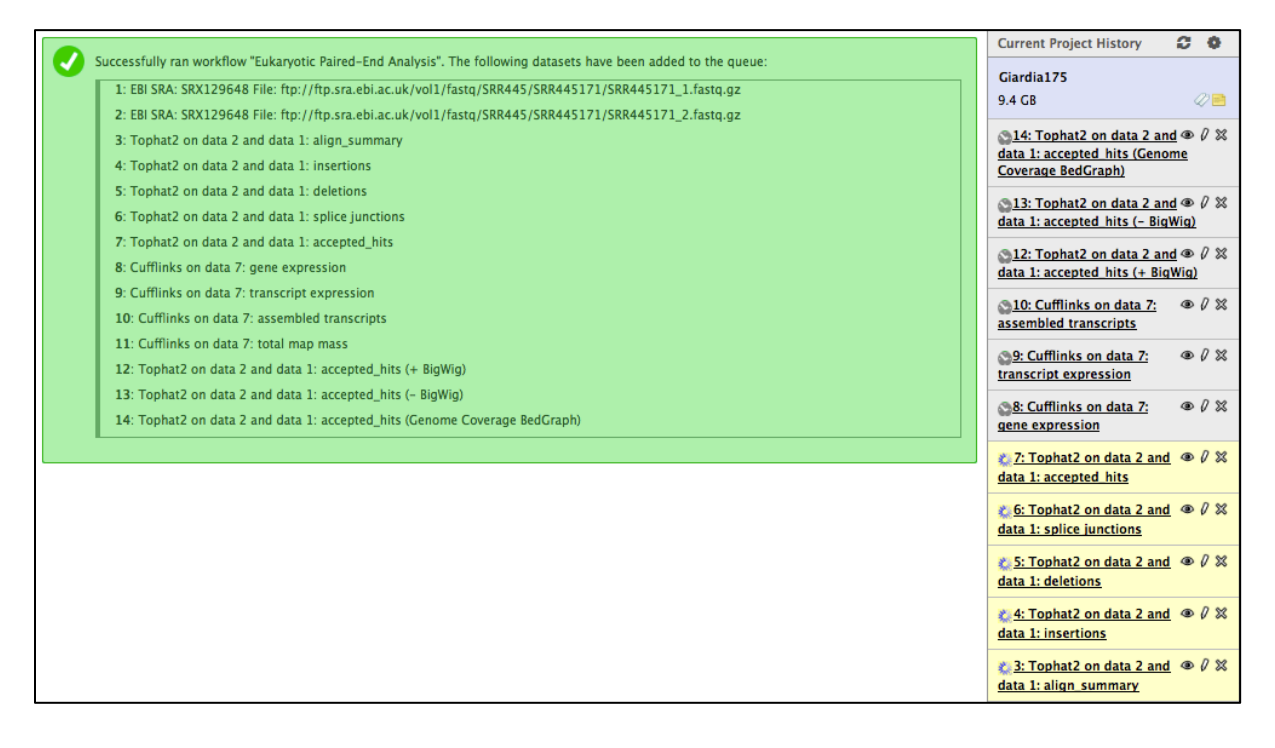